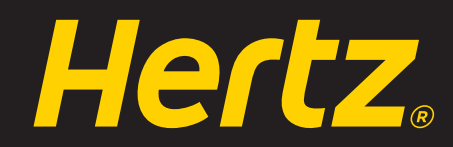

# **GOLD PLUS REWARDS**

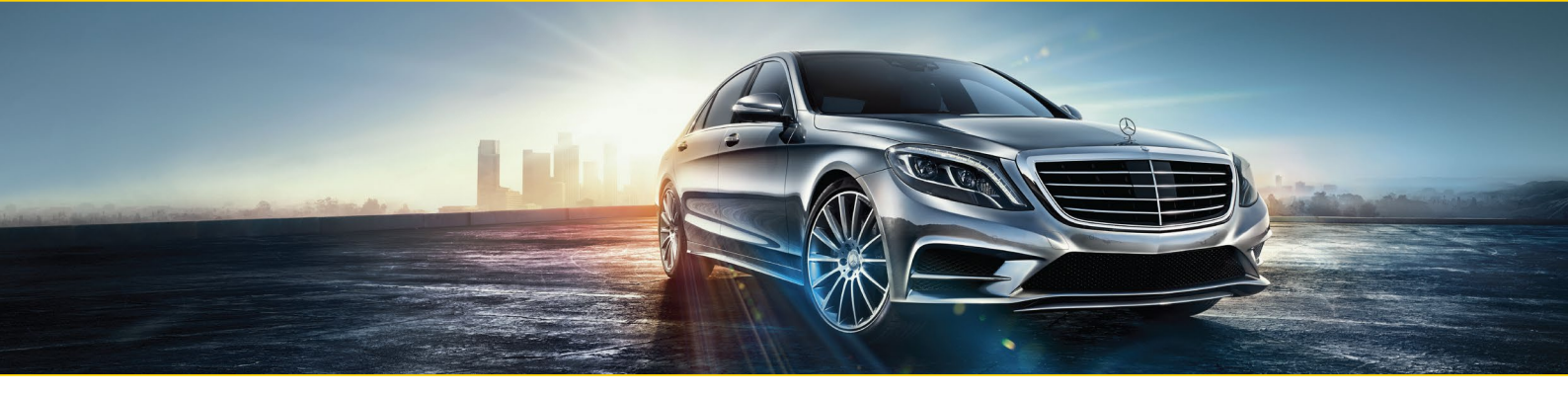

### HOW TO SIGN UP AS A HERTZ GOLD PLUS REWARDS® MEMBER

Fast & Easy online enrollment to enjoy first-class car rental service, faster reservations and exclusive offers.

| Membership Fee                        | Free                                                                                                    |
|---------------------------------------|----------------------------------------------------------------------------------------------------|
| Minimum Age Requirement               | 21 years or older (exceptions apply)                                                                                                    |
| Time to complete form                 | About 5 minutes                                                                                                    |
| Please have the following items ready | <ul> <li>Valid Driver's License</li> <li>Valid Credit Card linked to your preferred membership address<br/>(Debit Cards cannot be used)</li> </ul> |

- Any Corporate/Member Discount Program or Frequent Traveler Numbers (optional)

#### To start, visit www.hertz.com/goldcorp/asia, select your country of residence and click on "Join Now for Free"

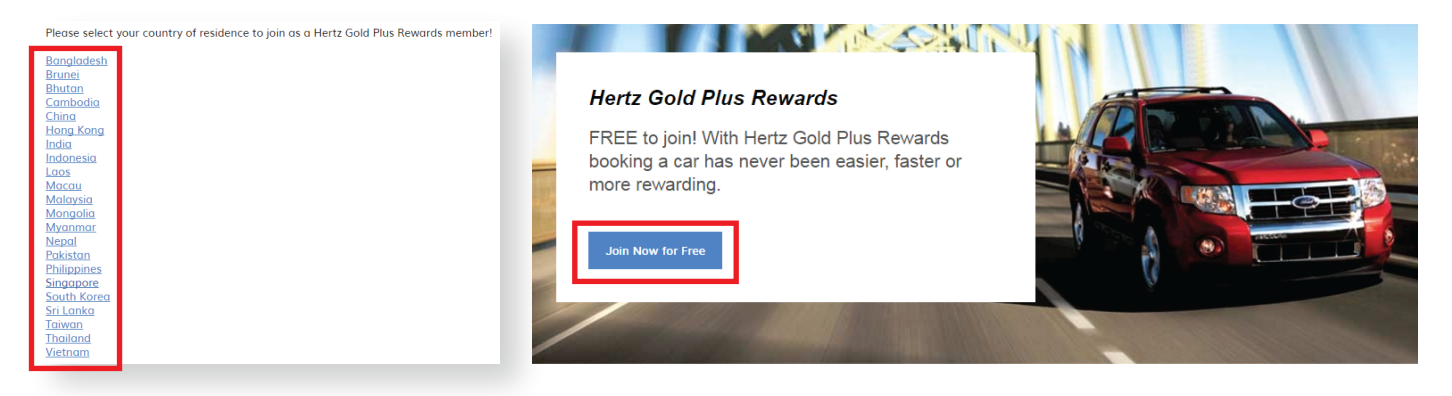

Step 1: Enter your personal details and preferred discount program (CDP) number with Hertz if available If not available, enter Asia Gold **CDP# 1355830** to enjoy member benefits.

| Step 1 - Personal Details                                          | DRIVER'S LICENSE NUMBER                                                                                                    |
|--------------------------------------------------------------------|----------------------------------------------------------------------------------------------------|
| NAME AND DATE OF BIRTH                                             | Drivers License Number:* Drivers License Issuing Country and state:* Singapore                                                                     |
| Prefix* •                                                          | Driver License Issued Date.*<br>Year  Vear  Day  Vear                                                                                              |
| First Name:* Middle Name                                           | CORPORATE DISCOUNT PROGRAM (2)                                                                                                    |
| Last Name:* Suffix V                                               | Your preferred discount program (CDP number) is stored in your profile and appears in the Reservation process.  CDP Number (optional)  Add Another |
| Date of Birth:*       Year     ▼       Month     ▼       Day     ▼ |                                                                                                    |
|                                                                    | Cancel Continue                                                                                                    |

JOIN NOW FOR FREE AT HERTZ.COM/GOLDCORP/ASIA FOR ENQUIRIES ON GOLD PLUS REWARDS, CONTACT GOLDASIA@HERTZ.COM

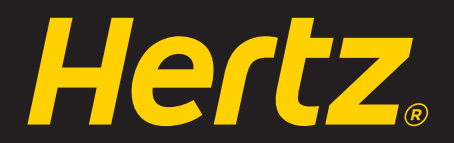

## **GOLD PLUS REWARDS**

### Step 2: Enter your contact details and indicate your preference for services like **Mobile Gold Alerts** and **Hertz E-Return**

| Step 2 - Contact Details                                                                      | PHONE*                                                                                                    |
|-----------------------------------------------------------------------------------------------|----------------------------------------------------------------------------------------------------|
| EMAIL, USER ID AND PASSWORD Email:* Please re-enter your email:* Use Email Address as User ID | Ne des la profere initialer in requerte, noi facourgi qu'il estre teatre noire. Consultat deny       Personal Those       Mobile Country Code       Mobile Founder                                                                                                    |
| User ID                                                                                       | MOBILE GOLD ALERTS - GET YOUR CARFIRMATION <sup>MI</sup> ()<br>aft your Continuation and Index the carry you drive before you drive with Mobile Gold Alerts. We will send you a message to tell you<br>who have a set of the set of the se |
| Possword:*                                                                                    |                                                                                                    |
| Please re-enter your password:*                                                               | HERTZ E-RETURN ()<br>Sign up now for effetum and experience your fostest car rentral area off yet. No timel No working, event Sign up now free booxy.<br>In this provide the signer set of your where the signer of get on your way (workible of taketed<br>controls). We is any now to provide your wherein when its minutes of door your way (workible of taketed<br>with the signer of the signer of your wherein when its minutes of door your way (workible of taketed<br>with the signer of the signer.                                                                                                    |

Mobile Gold Alerts – Receive SMS alerts on the car you drive before you arrive (only available when a US mobile number is provided) Hertz E-Return – Enjoy an expedited drop-off service. Simply complete the express return slip, leave it with the keys and get on your way.

### Step 3: Enter your billing details

| Step 3 - Billing Details                                                                                                    |                                                                                                    |                                                                                                    |
|----------------------------------------------------------------------------------------------------|----------------------------------------------------------------------------------------------------|----------------------------------------------------------------------------------------------------|
| BILLING ADDRESS (2)                                                                                                    | CREDIT CARD                                                                                                    |                                                                                                    |
| Hame Address                                                                                                    | A minimum of 1 and is maded to a                                                                                                    |                                                                                                    |
| Burnes Advess         Burnes Age           Advess /*         Advess /*           Advess /*         Advess /*           Cay *         Datves /*                                                                                                    | A minimum of 1 curd a heeded to e<br>used online for enrollment or for ca<br>please provide at least 2 credit carc<br>Please note that Hertz utilizes tech<br>See the "Security" section of our <u>Pr</u> | Sential: Tour instremain must use your manners clean can a booming out in a seward service. Deals can so be<br>acar updates on your Hert Gold Plus Rewards profile. To avoid delays or interruption of your Gold service at the time of rental,<br>ards you wish to use for Gold Plus Rewards rentals.<br>chnologies designed to safeguard data during its transmission, such as SSL encryption, for data you provide on our websites.<br><u>Privacy Policy</u> for more details. |
| Eaulty *<br>Brown *                                                                                                    | Credit Card Type:*                                                                                                    | Credit Cord Number:*                                                                                                    |
| CREDIT CARD                                                                                                    | 201102                                                                                                    |                                                                                                    |
| A minimum of 1 card is needed to enroll. Your first rental must use your PRIMARY credit card to confirm dold Plus Rewards service. Debit Cards can NOT be<br>used amme for enrollment or far card updates on your metric dold Plus Rewards and/the to avoid delays or interruption of your dold service at the time of rental,<br>pheae provide of best 2 credit cards you with to use for dold Plus Rewards service. | Expiration Date:*                                                                                                    |                                                                                                    |
| Please rate that Nexts utilizes technologies designed to sofleguerid date during its transmission, such as SSL encryption, for date you provide an our websites.<br>See the "Security" section of our <u>Proper, Pater</u> for more defails.                                                                                                    | Month Y Year Y Add d                                                                                                    |                                                                                                    |
| Credit Cord Type: * Credit Cord Number: *                                                                                                    |                                                                                                    |                                                                                                    |
| Reported and Darke *<br>North * Segme * And Anderson                                                                                                    |                                                                                                    |                                                                                                    |
|                                                                                                    |                                                                                                    |                                                                                                    |

Only valid Credit Cards are accepted.

### Step 4: Enter membership details and communication preferences, including preference to earn Gold Plus Rewards Points or Airlines Frequent Flyer Miles

| Step 4 - Membership Details                                                                                                    | PREPAY THE FUEL (FUEL PURCHASE OPTION) ③                                                                                                    |  |
|----------------------------------------------------------------------------------------------------|----------------------------------------------------------------------------------------------------|--|
| GOLD PLUS REWARDS POINTS ③<br>Hertz Gold Pus Rewards is a Free Rewards program that allows you to earn free days, free weeks and more with each paid rental. We have Rewards with no<br>blockouts and your earned points won't expire. Select Gold Plus Rewards and see how rewarding it is. Remember you can only earn one Reward Currency on<br>any given rental so please chose either Hertz Gold Plus Rewards or a Frequent Traveler program for your rewards.<br>Ø vs. I won't to any ther to field we Rewards. | Don't fill up the gas. just prachose it in advance.<br>Prepay the Fuel to automatically purchase the gas that is in the tank at the start of your rental. You can return the car<br>with the gas tank at any level. There is no refund for unused fuel. *available in selected countries only.<br>Prepay the Fuel |  |
| Terms and Conditions                                                                                                    |                                                                                                    |  |
|                                                                                                    | PRIVACY ELECTIONS                                                                                                    |  |
|                                                                                                    | For details, please read your <u>Privacy Policy - Your Privacy Rights</u>                                                                                                    |  |
| EDECULENT TRAVELER BROCHAME                                                                                                    | A. Please send me marketing offers and materials from Hertz (certain exclusive offers are only available via e-mail)                                                                                                    |  |
| FT Program Number(s) will only be retained for reservations on Hertz.com.                                                                                                    | 🗷 Post Mail                                                                                                    |  |
| Frequent Traveler Program Program Number                                                                                                    | ✓ Email                                                                                                    |  |
| Choose One   Add Another                                                                                                    | B. If Please shore my personal data with Hertz's licensees, offiliates and business partners for their marketing purposes. If you elect to share your personal data, you must also allow Hertz to send you marketing offers.                                                                                      |  |

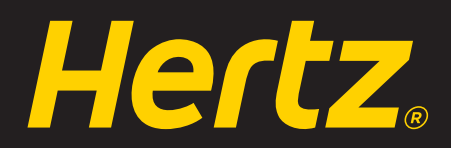

# **GOLD PLUS REWARDS**

#### Step 5: Enter your vehicle, insurance and service preferences

| tep 5 - Vehicle Preferences                                                                                                    |                                                                                                    | U.S. Optional Insurance/Protection: *                                                                                                    |                                                                                                    |  |
|----------------------------------------------------------------------------------------------------|----------------------------------------------------------------------------------------------------|----------------------------------------------------------------------------------------------------|----------------------------------------------------------------------------------------------------|--|
| IPORTANT INFORMATION:<br>receive Gold service in all regions, please complete the vehicle<br>a default during booking based on your intended destination. | oneference sections for the other geographical regions. Your selections for each region will be                                                                                                  | Please accept or decline the Hents Optional Protection Plans and Services you with to purchase<br>be charged of this of Hents Applicable New for these services will be assessed at time of Hents<br>quantities much to be.<br>Protect The Car                                                                                                    | when using Hertz Gold Plus Rewards. Selections can<br>. For details on each specific option, please click the<br> |  |
| UNITED STATES / CANADA                                                                                                    |                                                                                                    |                                                                                                    |                                                                                                    |  |
| U.S./Canada Vehicle Preference: Your Preferred Vehicle Class (yo                                                                                          | u may change your vehicle as needed for specific reservations). *                                                                                                    | Protect Me Lidbility Insurance Supplement:  Provide the strength of the strength of the streng | Accept Decline                                                                                                    |  |
| Mid-Size                                                                                                    | Sport Utility Vehicle, 4-                                                                                                    | Liability Insurance Supplement (Rentals commencing in California Only: (2)<br>(Available only if Liability Insurance Supplement for all states is declined)                                                                                                    | Accept Decline                                                                                                    |  |
| Standard                                                                                                    | wheel drive                                                                                                    | Protect Others And My Stuff                                                                                                    |                                                                                                    |  |
| Full-Size, 4-Door                                                                                                    | (L) Toyota 4Runner                                                                                                    | Personal Accident Insurance / Personal Effects Coverage: ③                                                                                                    | Accept Decline                                                                                                    |  |
| Premium                                                                                                    | 2 Small Success<br>2 Automatic                                                                                                    | Canada Optional Insurance/Protection *                                                                                                    |                                                                                                    |  |
| Luxury                                                                                                    | Au Conditioning<br>Dual Air Bags<br>AntiLock Brake System<br>SrieustM condition Protein                                                                                                    | Please accept or decline the Hertz Optional Protection Plans and Services you wish to purchase when using Hertz Gold Plus Rewards. Selections can                                                                                                    |                                                                                                    |  |
| Sport Utility Vehicle, 4-wheel drive                                                                                                    |                                                                                                    | be changed at time of rental. Applicable fees for these services will be assessed at time of rental<br>question mark (7) icon.                                                                                                    | <ol> <li>For details on each specific option, please click the</li> </ol>                                         |  |
|                                                                                                    | -0-0                                                                                                    | Protect The Car Loss Damage Waiver:  Applies to all vehicle damage to Hertz rental car                                                                                                    | Accept Decline                                                                                                    |  |
|                                                                                                    | Please note: The vehicles shown are examples. Specific models within<br>a car class may vary in availability and features such as passenger<br>seating, luggage capacity, equipment and mileage. | Protect Others And My Stuff                                                                                                    |                                                                                                    |  |
|                                                                                                    |                                                                                                    | Personal Accident Insurance / Personal Effects Coverage: (2)                                                                                                    | Accept Decline                                                                                                    |  |

Vehicle groups<sup>1</sup>, insurance products<sup>2</sup> and extra optional services<sup>3</sup> may vary for each region.

To enjoy a smooth and hassle-free booking process, please enter your vehicle, insurance and services preferences for all regions<sup>4</sup>, which will be saved as your default selections for future bookings. Your selections can be changed at the time of booking.

- $^{\scriptscriptstyle 1}$  Examples of vehicle groups are Economy, Full-Size, Premium and SUV
- <sup>2</sup> Examples of insurance products are Personal Accident, Vehicle damage and Theft protection
- <sup>3</sup> Examples of extra optional services are Hertz NeverLost® GPS system and SiriusXM® Satellite Radio
- <sup>4</sup> Regions include USA/Canada, Europe/Middle East/Africa and Australia/New Zealand

12345678 Mr John Lim

#### Step 6: Review your profile and ensure that all information is correct

| Profile Summary                                                                                                    |                                                               |                                                                                                    |                                                                                                    |
|----------------------------------------------------------------------------------------------------|---------------------------------------------------------------|----------------------------------------------------------------------------------------------------|----------------------------------------------------------------------------------------------------|
| 1. Personal Details Edit                                                                                                    |                                                               | The text in the links below contains important information. You should caref Concept. eConsent (Lagree to get information electronically, Read Mon Concept. Terms and Conditions                                                                                                    | fully read the text before moking your selections below.                                                                                                    |
| Name<br>Peter: Mr<br>First Name: John<br>Last Name: Lim<br>Driver License Details<br>Drivers License Issuing Country and State: SG<br>Driver License Issuing Country and State: SG<br>Driver License Issued Date: Mar 10, 2015 | Corporate Discount Programs<br>No Corporate Discounts Entered | Remember my member number on this browser NOTICE. If you click on the I Agree button, it means that you intend to legall previously presented to you and confirm the accuracy of the information, an I Decline I do not wish to continue the enrollment process. Please return me to the Overview page. | y bind yourself by electronic signature to the Terms and Canditions that were<br>of the dections, shown on this Enrollment Confirmation Page.<br>I now restricted and aggine to the terms and conditions of my enrollment in<br>Herts Gold Rhas Reards including the elections appearing on this enrollment<br>form.<br>This Shart ELECTRONIC SIGNATURE |

Please click on **eConsent** & **Terms and Conditions** and read the text carefully before making your selections. Upon reading, please click "I Agree" to proceed with the enrolment if you are agreeable to accept the terms in **eConsent** & **Terms and Conditions**.

| Step 7: Enrolment Complete.<br>Welcome to Hertz Gold Plus Rewards and enjoy first-class car rental service today! |                   |                                                                                                    |  |
|----------------------------------------------------------------------------------------------------|-------------------|----------------------------------------------------------------------------------------------------|--|
| Hertz.                                                                                                    | Gold Plus Rewards | Your enrolment is now complete, a membership number* will be generated on this page.<br>This is the only card you will receive, please print or save the membership card for future<br>reference. A membership summary will be sent to your email. |  |

For the first Gold rental, you will need to go to the Gold Customer Service counter upon rental pick-up and provide your driver's license and the PRIMARY credit card you have on your Gold Plus Rewards profile as your first form of payment. Additional checks may be performed.

\*Please quote membership number at time of booking to enjoy our membership benefits.